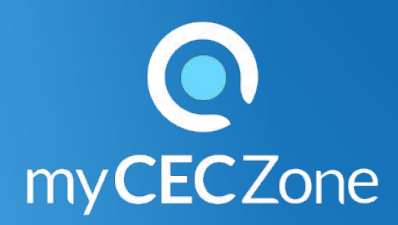

### Toolkit

## Teachers :

# To view and export the results of the interactive activities

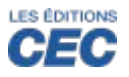

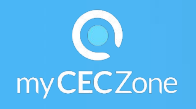

## You want to view the progression of your students working on the interactive activities, and export the results to an Excel file?

### How to view the results of the exercises:

- Click the thumbnail "Interactives activities" of your resource.
- Click the icon and chose the group of students.
- Click the pictogram of the diagram in the column "Results" of the series of exercises that you wish to check on.

|                      |              | All Together 5 - Interactive Activities |          | 2           | ma b             | + Q 🖸     |
|----------------------|--------------|-----------------------------------------|----------|-------------|------------------|-----------|
|                      | <b>≟</b> jœc |                                         | A SAMUAR | MINUN       |                  |           |
| Settings and results |              |                                         | Results  | Access Mode | Display          | Exercices |
| Activities           |              |                                         | ılı      |             |                  |           |
| PRE-UNIT             |              |                                         |          |             |                  |           |
| Back Together        |              |                                         |          | E F T       | heory Correction | ↓1 -••    |
| UNIT 1               |              |                                         |          |             |                  |           |

### How to export the results of your student exercises:

- Click the thumbnail "Interactives activities" of your resource.
- Click the icon and chose the group of students.
- Click O Settings and results
- Check the series of exercises or all the exercises with the box : "Select all"
- Click "Results"
- Click EXPORT

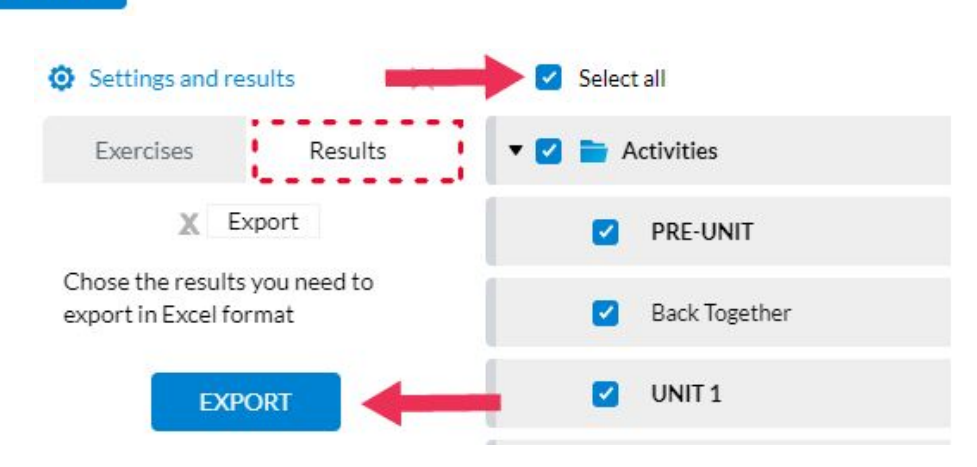